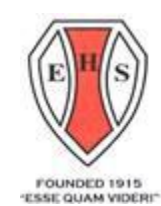

# École Secondaire Esquimalt High School

847 Colville Road, Victoria, B.C. V9A 4N9

phone 382-9226 fax 361-1263 esquimalt@sd61.bc.ca

# Student Fee Information 2021-2022

| Text Book Deposit     | \$20.00 | Onetime deposit required<br>for all <u>new</u> students. Deposit is<br>refundable, upon request,<br>when the student<br>finishes/leaves the school<br>provided there are no<br>outstanding liabilities. |
|-----------------------|---------|----------------------------------------------------------------------------------------------------|
| Student Activity Cost | \$25.00 | Provides student with photo<br>ID card and supports special<br>school events.                                                                                                    |
| Grad Cost             | \$40.00 | Recognition ceremony costs,<br>& grad cap/gown rental.                                                                                                    |
| Yearbook              | \$45.00 | Optional – distributed in June.                                                                                                    |

## **PAYMENT OPTIONS**

Given the current climate all payments should be made online via School Cash Online at <a href="https://sd61.schoolcashonline.com/">https://sd61.schoolcashonline.com/</a>

Link is also available on the Esquimalt High website. A School Cash Online registration guide is attached.

For those who cannot pay online, Cash or cheque will be collected at the school. Collection information will follow once school commences.

No student will not be denied the opportunity to participate in educational opportunities due to financial hardship. Please contact the Principal or a Vice Principal if finances are an issue.

For more information please visit our school website at https://esquimalt.sd61.bc.ca

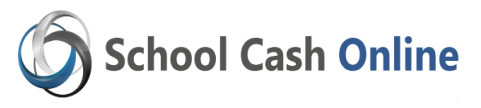

Fast, safe, and convenient! **Greater Victoria School District** would like you to get started today and register. It takes less than 5 minutes to register. Please follow these step-by-step instructions, so you will begin to receive email notifications of upcoming events and fees involving your child(ren).

# NOTE: If you require assistance, select the *GET HELP* option in the top right hand corner of the screen.

#### Step 1: Register

- a) Go to the *School Cash Online* home page <u>https://sd61.schoolcashonline.com/</u> and select the *"Get Started Today"* option.
- b) Complete each of the three Registration Steps
  \*For Security Reasons your password, requires *8 characters*, *one uppercase* letter, one *lowercase* letter and a *number*.

#### **Step 2: Confirmation**

- a) A confirmation email will be forwarded to you.
- b) Click on the link provided to confirm your email and School Cash Online account
- c) Sign into account with credentials.

## **Step 3: Find Student**

#### Note: Student Number is <u>Not</u> <u>Required</u>

*This step will connect your children to your account.* 

- a) Enter the School Board Name
- b) Enter the School Name
- c) Enter Your Child's Name & Birth Date
- *d*) Select *Continue*
- *e)* On the next page confirm that you are related to the child, check in the Agree box and select *Continue*
- f) Your child has been added to your account

#### Step 4: View Items or Add Another Student

If you have more children, select **"Add Another Student"** option and repeat the steps above. 5 children can be added to one parent account.

If you do not wish to add additional children, select "*View Items For Students"* option. A listing of available items for purchase will be displayed.

For more information please visit our school website at https://esquimalt.sd61.bc.ca

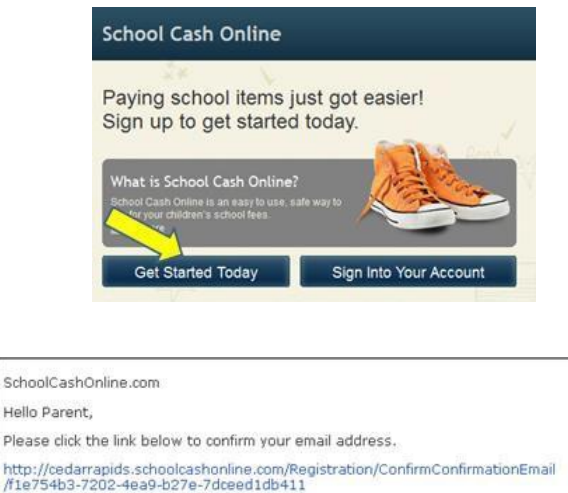

Copy the link and paste it into your web browser, if the link doesn't work. Find Student School Information

| School Board Name:              | School Board 1575                        | aal baard2 🥅 🕖 |  |  |
|---------------------------------|------------------------------------------|----------------|--|--|
|                                 | Looking for a student in a different sch | oor board? 📖 🥪 |  |  |
| School Name:                    | Eagle High School                        | 0              |  |  |
| Student Information             | I.                                       |                |  |  |
| Do you have the student number? |                                          |                |  |  |
| Student Number                  |                                          | 0              |  |  |
| First Name:                     |                                          | *              |  |  |
| Last Name:                      |                                          | ]*             |  |  |
| Birth Date:                     | MM/DD/YYYY                               | *              |  |  |
|                                 | Date format: mm/dd/yyyy                  |                |  |  |
| Continue                        | (No students? <u>Click here</u> )        |                |  |  |